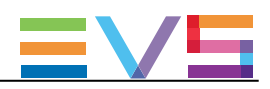

# **INSTALLATION MANUAL**

### Version 16.0 - July 2018

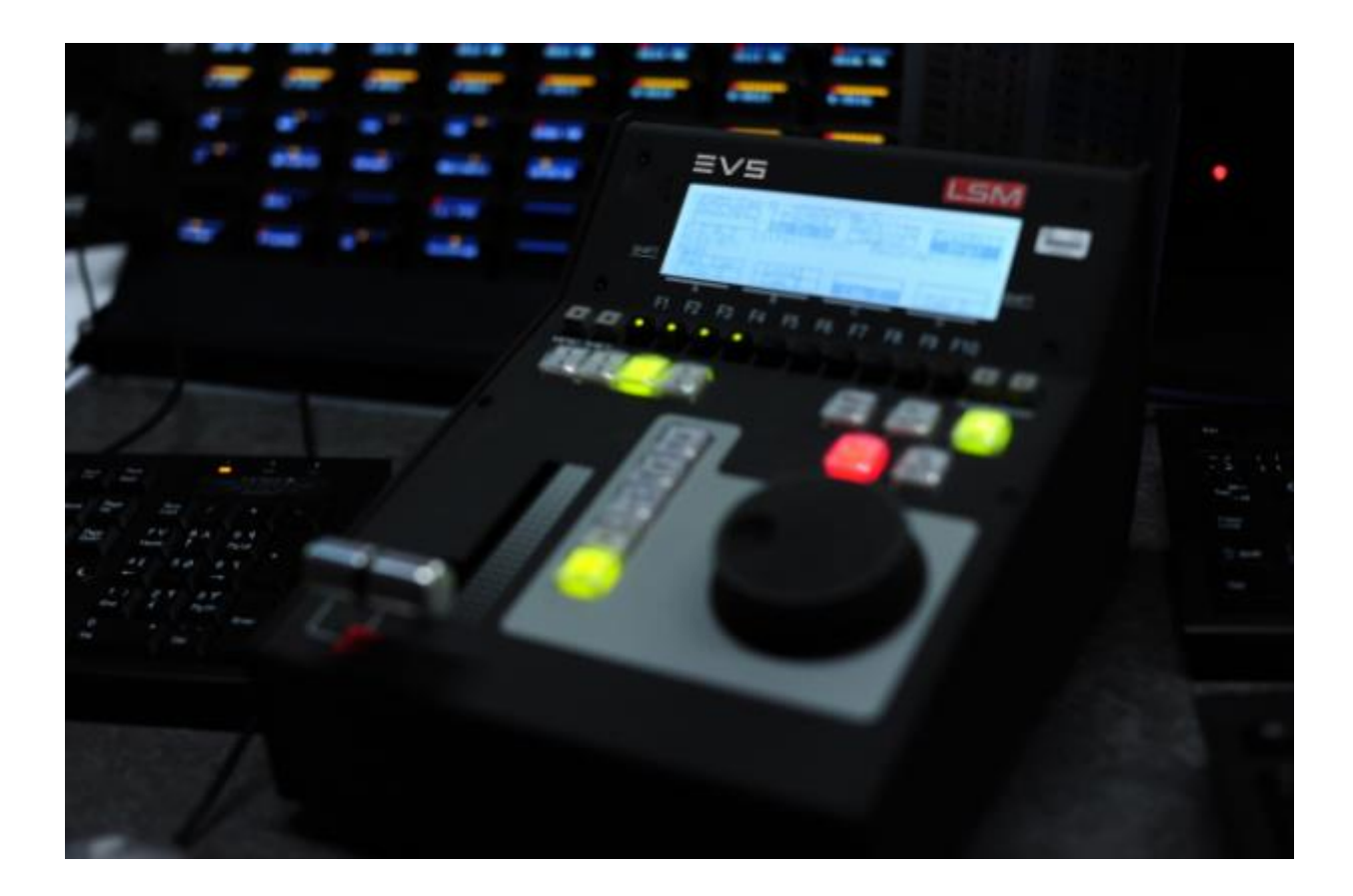

# Multicam<sub>•</sub>LSM

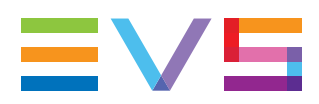

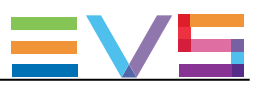

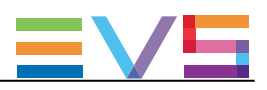

#### 免責事項

本マニュアルは、オリジナルマニュアルMulticam\_installman\_16.0.pdfの理解の補助のために作成されています。 本マニュアルの内容は、予告なく変更することがあります。

本マニュアルは、正確/最新/信頼できるように注意を払い作成しておりますが、株式会社フォトロンは本マニュアルの内容/品 質については如何なる保証も行っておらず、間違い/エラーおよびそれらが原因となり発生した損失や損害については一切責 任を負いません。

#### 著作権

本マニュアルは、Multicam\_installman\_16.0.pdfの日本語翻訳版です。 本マニュアルの著作権は、株式会社フォトロンに帰属します。

#### 商標

すべての製品およびブランド名は、EVS、または、各所有者の商標または登録商標です。

#### 改良要求

本マニュアルの内容に間違いがあれば、株式会社フォトロンまでご連絡下さい。 より良いマニュアル作成のために、ご協力お願いします。

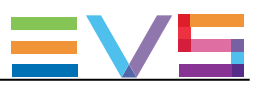

# 目次

| 目次                              | 005 |
|---------------------------------|-----|
| 新着情報                            | 007 |
| 1. 要件                           | 009 |
| 2. Multicamのインストールとアップグレード      | 011 |
| 2.1. 概要                         | 011 |
| 2.2. USBインストールキーの作成             | 012 |
| 2.3. システムドライブパーティションのフォーマット     | 017 |
| 2.4. 2番目のMTPC CPU CoreをEnabeにする | 019 |
| 2.5. Multicamのインストール            | 021 |
| 3. Multicamのメンテナンス              | 029 |
| 3.1. Multicam Maintenanceメニュー   | 029 |
| 3.2. Multicamの開始                | 031 |
| 3.3. Multicamバージョンの管理           | 032 |
| 3.4. コンフィグラインのクリア               | 034 |
| 3.5. BIOSのリセット                  | 035 |
| 3.6. Linuxシェルへのアクセス             | 036 |
| 3.7. サポート情報の参照                  | 037 |
| 3.8. ライセンス情報の参照                 | 038 |
| 3.9. EVSサーバーのシャットダウン            | 039 |

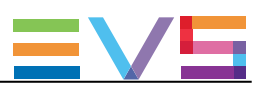

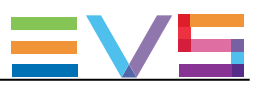

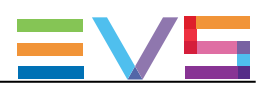

# 新着情報

このマニュアル内では、Multicam16.0の新しい/更新された機能について、NEW!アイコンが付加されています。

Multicam16.0の新機能に関連する具体的な変更点は、以下です:

- 2GB RAMが必要です。
- 対応するハードウェアリビジョンでなければなりません。
- 2番目のCPUをアクティブにしなければなりません。
- アップグレード時に、クリアビデオディスクが必要です。
- Multicam15からMulticam16へのアップグレードは、XNet(Web) Monitorからでも可能
  です
- Multicam16からMulticam15へのダウングレードには、注意が必要です。
- 最初のMulticam16.0のブート時には、クリアビデオディスクが必要です。

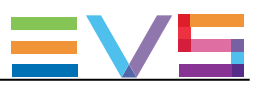

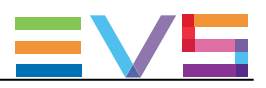

# 1. 要件

▲ 注意

Multicam16をインストールまたはアップグレードする前に、このガイドと関連するリリースノートをお読みください。

Multicam16は、以下のEVSサーバーのみに、インストールすることができます:

・ HS873 MTPCボード、リビジョンA3/A6 または A3/A5

NEW !

- 2GB RAM
- ・ TGEボード (GBEインターフェース)
- ・内部LAN
- ・MV4ボード(内部マルチビューワがインストールされている場合)

NEW !

サーバーは、以下のハードウェアリビジョンでなければなりません:

- ・ リビジョン 4.21 (XT3、XS3、XTnano)
- ・ リビジョン 5.11 (XT4K、XS4K)
- ・ リビジョン 6.00 (XT-VIA)

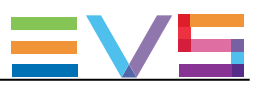

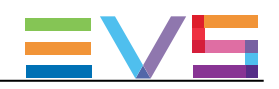

# 2. Multicamのインストールとアップグレード

### 2.1. 概要

USBキーまたはXNet(Web)モニターによるインストール

Multicamのアップグレードは、2つの異なる方法から可能です:

・USBインストールキーを、EVSサーバーに挿入する。 このアップグレード手順は、このマニュアル内に記載されています。

・XNet(Web)モニターを使って、提供されている .gz (Gnuzip)ファイルを実行する。 このアップグレード手順は、XNet(WEB) Monitorのマニュアルに記載されています。

#### NEW !

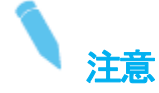

Multicam15からMulticam16へのアップグレードは、互換バージョンのXNet(Web)Monitorを使用して、直接可能です。

#### USBインストールキーの作成

USBキーからMulticamをアップグレードする場合には、USBインストールキーを作成します。

Multicam USB Creatorツールを使って、USBインストールキーを作成します。

USBインストールキーの作成については、関連する章を参照下さい。

#### 標準インストールとフォーマットを伴うインストール

USBキーからのアップグレードには、2つの方法があります:

| オプション                       | 適応                             |
|-----------------------------|--------------------------------|
| Format and Install Multicam | ・最初のインストールの場合                  |
|                             | ・ディスクが正しくフォーマットされず エラーになった場合   |
|                             | ・Linuxドライブパーティション内の 全てを消去したい場合 |
| Install Multicam            | ・上記以外の場合(標準プロセス)               |

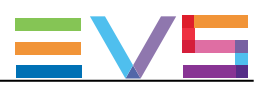

# 2.2. USBインストールキーの作成

#### 序文

#### NEW !

EVSサーバーで、Multicam14または15から、初めてMulticam16をインストールする場合には、USBキー(最小2GB、推奨4GB)からできますが、他からもできます。

もし、USBキーを使用しない場合には、XNet MonitorまたはXNet Web Monitorからインストール可能です。

USBキーからインストールを行う場合には、Multicam USB Creatorツールを使って、必要なバージョンのUSBインストールキー を作成してください。

#### Multicam USB Creatorツールのインストール方法

USBインストールキーを作成するには、Multicam USB Creatorツールをインストールする必要があります。

1. exeファイルをダブルクリックします。 Welcomeウィンドウが開きます。

2. WelcomeウィンドウのNextをクリックします。

| 🦻 Multicam USB Creator 1.0 | 3 Setup                                                                                                    |
|----------------------------|----------------------------------------------------------------------------------------------------|
|                            | Welcome to the Multicam USB<br>Creator 1.0.3 Setup Wizard                                                                                                    |
|                            | This wizard will guide you through the installation of Multicam USB Creator 1.0.3.                                                                                                    |
|                            | It is recommended that you close all other applications<br>before starting Setup. This will make it possible to update<br>relevant system files without having to reboot your<br>computer. |
|                            | Click Next to continue.                                                                                                    |
|                            | Next > Cancel                                                                                                    |

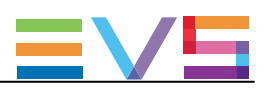

License Agreementウィンドウが開きます。

#### 3. ライセンス契約を読み、IAgreeを押します。

| 🦻 Multicam USB Creator                                                             | 1.0.3 Setup                                                       |                                                                   |                   |             |
|------------------------------------------------------------------------------------|-------------------------------------------------------------------|-------------------------------------------------------------------|-------------------|-------------|
|                                                                                    | License Agree<br>Please review th<br>Creator 1.0.3.               | <b>ment</b><br>ne license terms bef                               | ore installing Mu | ılticam USB |
| Press Page Down to see th                                                          | e rest of the agree                                               | ement.                                                            |                   |             |
| *** QT 5 ***                                                                       |                                                                   |                                                                   |                   |             |
| GNU LESSER GENERAL PU<br>Version 3,                                                | JBLIC LICENSE<br>29 June 2007                                     |                                                                   |                   | =           |
| Copyright (C) 2007 Free S<br>Everyone is permitted to<br>of this license document, | Software Foundatic<br>copy and distribute<br>but changing it is r | on, Inc. < <u>http://fsf.c</u><br>verbatim copies<br>not allowed. | <u>rg/</u> >      |             |
| This version of the GNU I<br>the terms and conditions of                           | Lesser General Pub<br>of version 3 of the o                       | lic License incorpor<br>GNU General Public                        | ates              | -           |
| If you accept the terms of<br>agreement to install Multic                          | the agreement, clic<br>am USB Creator 1.                          | ck I Agree to continu<br>0.3.                                     | ie. You must acc  | cept the    |
| Nullsoft Install System v2.50 -                                                    |                                                                   |                                                                   |                   |             |
| ,,                                                                                 |                                                                   | < Back                                                            | I Agree           | Cancel      |

Choose Install Locationウィンドウが開きます。

4. Browseをクリックして、インストール先のフォルダをブラウズするか、デフォルトインストールパスを保持し、Nextをクリックします。

| 🦻 Multicam USB Creator                                  | 1.0.3 Setup                                        |                                            |                     |            |           |
|---------------------------------------------------------|----------------------------------------------------|--------------------------------------------|---------------------|------------|-----------|
|                                                         | Choose Install Lo<br>Choose the folder i<br>1.0.3. | ocation<br>in which to install             | Multicam (          | JSB Cre    | eator     |
| Setup will install Multicam folder, click Browse and se | USB Creator 1.0.3 in<br>lect another folder. C     | the following folde<br>lick Next to contin | er. To insta<br>ue. | all in a d | different |
| Destination Folder                                      | adcast Equipment\Mu                                | lticam USB Creato                          | r Bı                | rowse      | •         |
| Space required: 50.9MB                                  |                                                    |                                            |                     |            |           |
| Space available: 348.3GB                                |                                                    |                                            |                     |            |           |
| Nullsoft Install System v2.50 -                         |                                                    | < Back                                     | Next >              |            | Cancel    |

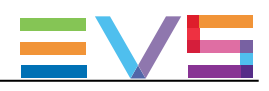

5. Installingウィンドウが開き、プログレスバーを表示します。

| Show detailsボタンをクリック            | クすると、インスト-                     | ールの詳細が表示         | 示されます。             |                 |
|---------------------------------|--------------------------------|------------------|--------------------|-----------------|
| 🦻 Multicam USB Creator :        | 1.0.3 Setup                    |                  |                    |                 |
| <b>EV5</b>                      | Installing<br>Please wait whil | e Multicam USB C | reator 1.0.3 is be | eing installed. |
| Extract: MulticamInstall.zip    | 86%                            |                  |                    |                 |
| Show details                    |                                |                  |                    |                 |
|                                 |                                |                  |                    |                 |
|                                 |                                |                  |                    |                 |
|                                 |                                |                  |                    |                 |
| Nullsoft Install System v2.50 - |                                | < Back           | Next >             | Cancel          |
|                                 |                                |                  |                    |                 |

6. ツールがインストールされると、Completing Installationウィンドウが開きます。 Finishをクリックして、インストレーションウィザードを閉じます。

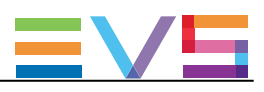

#### USBインストールキーの作成方法

コンピュータに、Multicam USB Creatorツールがインストールされると、必要なMulticamバージョンのUSBインストールキーを作成できます。

1. デスクトップ上のMulticam USB Creatorツールアイコンをダブルクリックします。 ツールが開きます・

| Multicam USB Creator 1.0.3      |                |
|---------------------------------|----------------|
| Multicam USB Creator Tool 1.0.3 | ≡∨⊑            |
| Step1: Choose Multicam package  | Browse         |
| Step 2: Choose USB device       |                |
| F:\ - 3.84 GB                   | <b></b>        |
| Show details                    |                |
|                                 | Create USB Kev |
|                                 |                |

2. Multicam USB Creatorツールで、以下を行います:

OStep1エリア内:

Browseボタンをクリックし、Multicamインストレーションファイル(.gzファイル)を指定し、Openをクリックしツールに戻ります。 OStep2エリア内:

ドロップダウンフィールドをクリックし、インストールパッケージがコピーされるUSBキーを選択します。 USBキーは、最小2GBで、推奨4GBです。

| Multicam USB Creator 1.0.3                                       | - • ×          |
|------------------------------------------------------------------|----------------|
| Multicam USB Creator Tool 1.0.3                                  | ≡∨⊑            |
| Step1: Choose Multicam package                                   |                |
| OFTWARE\Multicam\15.00\15.00.37.51723\Multicam_15.00.37.51723.ta | ar.gz Browse   |
| Step 2: Choose USB device                                        |                |
| F:\ - 3.84 GB                                                    | •              |
| Show details                                                     |                |
|                                                                  | Create USB Kev |

3. Create USB Keyボタンをクリックすると、キーのフォーマットが開始され、インストールパッケージがコピーされます。

以下の警告メッセージが表示されます: "Are you sure you want to erase all the content of the selected drive?"

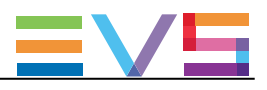

4. OKをクリックし、キー作成を開始します。

プログレスバーが表示されます。

プログレスバーが100%に達したら、USBキーへのインストールパッケージのコピーが完了して、ウィンドウ右上のXをクリックしてツールを閉じます。

| Multicam USB Creator 1.0.3                                           |                |
|----------------------------------------------------------------------|----------------|
| Multicam USB Creator Tool 1.0.3                                      | =V5            |
| Step1: Choose Multicam package                                       |                |
| OFTWARE\Multicam\15.00\15.00.37.51723\Multicam_15.00.37.51723.tar.gz | Browse         |
| Step 2: Choose USB device                                            |                |
| F:\ - 3.84 GB                                                        | •              |
| Show details                                                         |                |
| USB key created, 100%                                                | Create USB Kev |

これで、USBインストールキーの準備ができ、MulticamをEVSサーバーにインストールできます。

一度、USBインストールキーを作成すると、それを再使用して別のMulticamパッケージをインストールできます。 USBインストールキー内の、Packageフォルダ内に、PCインストールファイルをコピーするだけです。

USBキー内に、複数のインストールファイルを置くことができます。 この場合、インストール処理の始めに、どのバージョンをインストールするか訊ねられます。

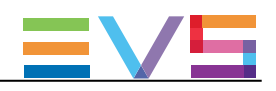

# 2.3. システムドライブパーティションのフォーマット

#### システムドライブパーティションをフォーマットするとき

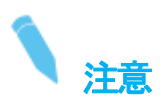

システムドライブパーティションのフォーマットは、Linuxパーティションをフォーマットします。 Windows CEパーティションは保持されます。

以下の場合、Multicam Installationウィンドウで、Format and install Multicamオプションを選択してください:

- ・初めて、Multicam16をインストールする場合
- ・システムドライブパーティション内の全てを消去し、フルインストールをしたい場合
- ・エラーメッセージ: "Disk not correctly prepared for installation"が表示される場合

システムドライブパーティション内の全てを消去後、フルインストールがスタートします。

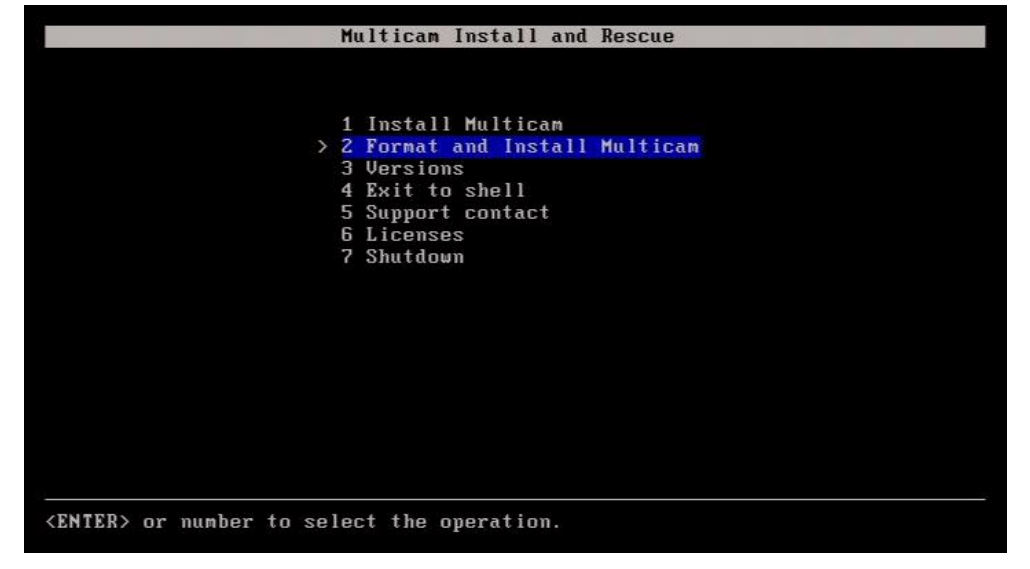

ディスクのフォーマット後、標準のインストールが自動的に行われます。

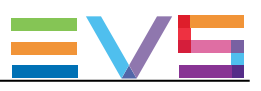

#### 承認要求

システムドライブのフォーマットを実行しようしたとき、この操作によってシステムドライブパーティションがクリアされるという警告が表示されます:

承認の操作が必要です。

- ・Nを押すと、操作はキャンセルされ、インストレーションメニューに戻ります。
- ・Yを押すと、ドライブのフォーマットが行われます。

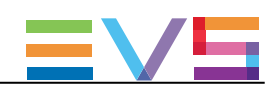

## 2.4. 2番目のMTPC CPU CoreをEnabeにする

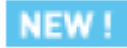

#### 序文

Multicam16.0以降にアップグレードする時には、以下のように、BIOS上で、MTPC上の2番目のCPU coreをenableにする必要があります。

もし、そうしなければ、アップグレード時に、以下のエラーメッセージが表示されます

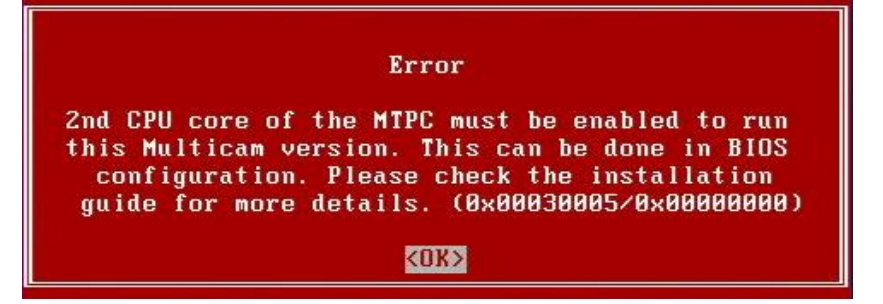

#### 2番目のMTPC CPU CoreをEnableにする方法

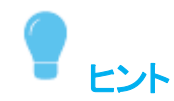

2番目のMTPC CPU coreをenableにする早くて簡単な方法は、Multicam Maintenanceメニュー内でオプション 4. reset bios を選 択することです。

CPU coreは、デフォルトで、enableです。

- 以下は、BIOSにアクセスして、2番目のMTPC CPU coreをenableにする、完全な手順です。
- 1. EVSサーバーの電源オンまたはリブート後、(DOS画面が出たら)すぐに、DELを押し、BIOS Setupに入ります。
- 2. BIOSメニュー内で、Advanced BIOS featuresを選択して、ENTERを押します。
- 3. CPU feature横のPress Enterを選択して、ENTERを押します。
- 4. Core Multi-processing横のDisabledを選択して、ENTERを押します。

Core Multi-Processingダイアログボックスが開きます:

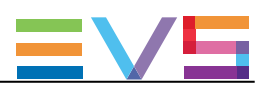

| TE Function                                                         | [Auto]                                              | Item Help    |
|---------------------------------------------------------------------|-----------------------------------------------------|--------------|
| PU L State Capability<br>xecute Disable Bit<br>ore Multi-Processing | [D1sable]<br>[Enabled]<br>[ <mark>Disabled</mark> ] | Menu Level 🕨 |
| Core                                                                | Multi-Processing                                    |              |
| Enab<br>Disa                                                        | led [∎]<br>bled [ ]                                 |              |
| ↑↓:                                                                 | Move ENTER:Accept ESC:Abo                           | rt           |
|                                                                     |                                                     |              |

- 5. 矢印キーを使用して、■を Enabledに移動させ、ENTERを押します。
- 6. F10 を押し、Saveウィンドウを開きます。
- 7. "Save to CMOS & Exit?"に対して、Y を入力して ENTER を押します。
- サーバーは、ブートを続け、Multicam Maintenanceウィンドウが開きます。
- 8. Multicam Maintenance window内でカーソルを移動させて、カウントダウンを停止させます。
- これで、Multicam 16.00のアップグレードを開始できます。

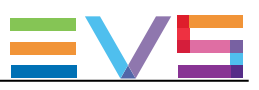

### 2.5. Multicamのインストール

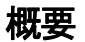

#### NEW !

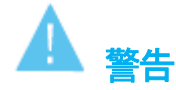

Multicam 16.0のアップグレード前に、以下を行ったか確認して下さい:

- RAMを、1GB -> 2GBにアップグレード
- BIOS内の2番目のMTPC coreをEnableにする

標準のインストールプロセスは、以下のステップを含んでいます。 全てのケースにおいて、ユーザーの介入が必要なステップについては、(ユーザー)と記載しています:

- USBキーの挿入する(ユーザー)
  USBキー上のMulticamバージョンの選択(ユーザー)
  ディスクフォーマットのチェック(自動)
  メモリーサイズのチェック(自動)
  現行バージョンのチェック(自動)
  空きディスクスペースのチェック(自動)
  Multicamのインストール(自動)
  VGA解像度の設定(ユーザー)
  PC LAN 1のアドレスの設定(ユーザー)
- 10. インストールプロセスの終了(自動)

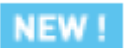

#### 自動RAID再フォーマット

初めて、Multicam 16.0 (またはそれ以降)にアップグレードする時、ディスクRAIDは、再フォーマットされます。

このため、Multicam 16.0 -> (Multicam 16.0以前にリリースされた)Multicam 15.xまたは14.xへのダウングレードはできません。

Multicam 16.0からダウングレードするには、(Multicam 16.0以降にリリースされた)Multicam 14.xまたはMulticam 15.xメンテナンス バージョンにダウングレードする必要があります。 メンテナンスバージョンには、RAID再フォーマットが含まれています。

メンテナンスバージョンについては、フォトロンにお問い合わせ下さい。

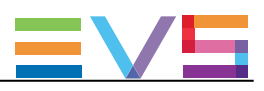

#### Multicamのインストール方法

**~** 注意

インストールプロセス中に、USBキーがサーバーから切断されると、エラーメッセージが表示され、インストレーションが失敗したことを知らせます。

この場合、サーバーを再起動し、インストールプロセスを再実行します。

#### 1. USBキーの挿入

USBインストールキーを、準備します。

1. EVSサーバーをシャットダウンし、USBインストールキーを挿入し、EVSサーバーの電源を入れます。

EVSサーバーは、USBキーが挿入されたことを検知し、EVSサーバー内に既にMulticamのバージョンがインストールされていると、下記のウィンドウを表示します。

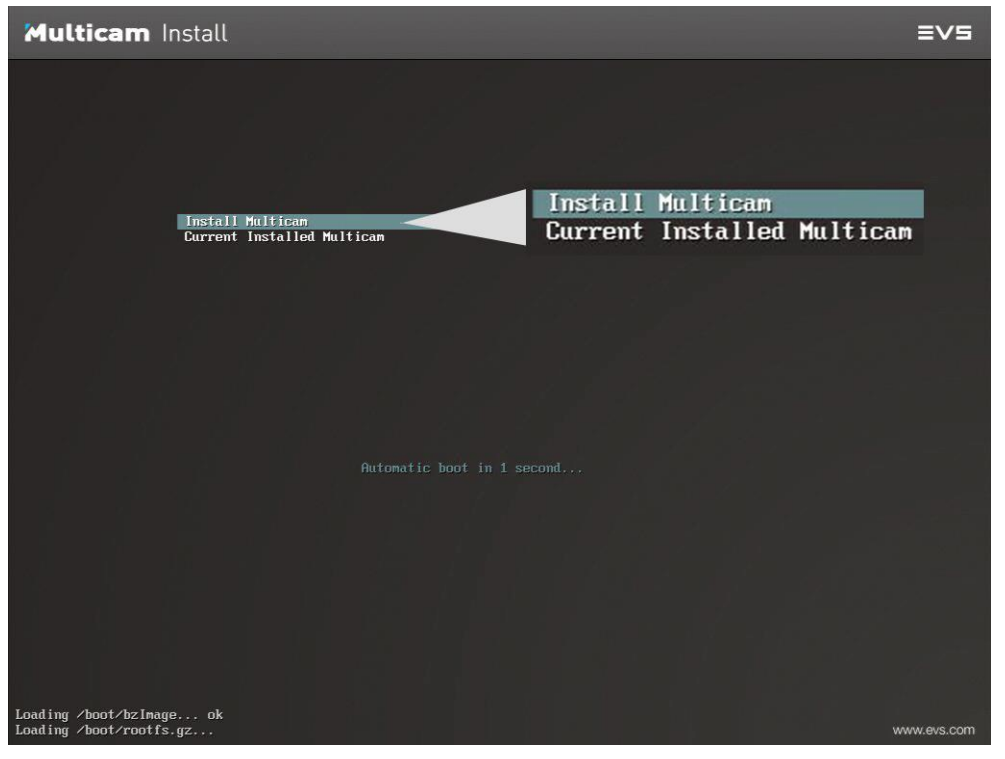

2. Enterを押し、Multicam Install and Rescueウィンドウに入る、または5秒待つとウィンドウが自動的に表示されます:

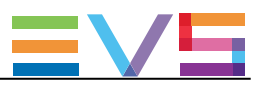

| Multicam Install and Rescue                        |
|----------------------------------------------------|
|                                                    |
|                                                    |
| > 1 Install Multicam                               |
| 2 Format and Install Multicam                      |
| 3 Versions                                         |
| 4 Clear configuration lines                        |
| 5 Reset bios                                       |
| 6 Exit to shell                                    |
| 7 Support contact                                  |
| 8 Licenses                                         |
| 9 Shutdown                                         |
|                                                    |
|                                                    |
|                                                    |
|                                                    |
| <enter> or number to select the operation.</enter> |

デフォルトで、Install Multicamオプションが選択されています。 Enterを押し、Multicamインストールプロセスを開始します。

#### 2. USBキー上のMulticamバージョンの選択

USBキー内に複数のMulticamバージョンがある場合には、インストールしたいバージョンを選択するよう、プロンプト表示されます:

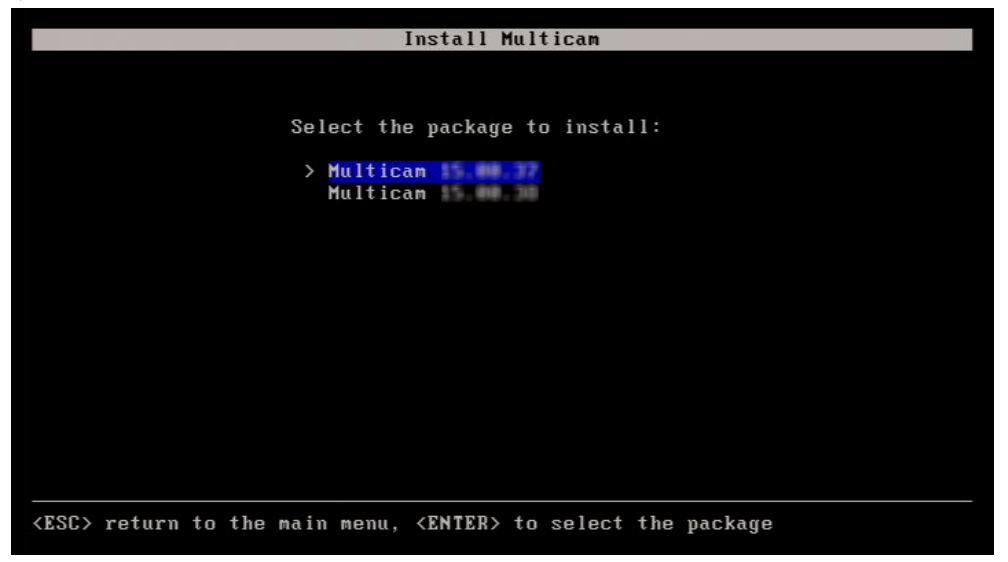

・上下矢印キーでインストールしたいバージョンを選択し、Enterを押します。

インストールプロセスが、直接開始されます。

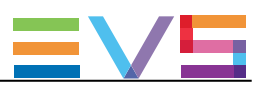

#### 3. ディスク形式のチェック

インストールプロセス中、ディスク形式は、インストール用にディスクが正しくフォーマットされているか、チェックされます。

正しくない場合には、インストーラーは、以下のメッセージを表示します:

"Disk not correctly prepared for installation.

Please reboot the server and retry the installation of Multicam".

このメッセージは、Multicam 14.xxから直接Multicam 16.xxへアップグレードする時に、現れます。 この場合には、Multicam Installationメニューから、2. Format and Install Multicam オプションを選択して、インストールを再開始します。

もし、オプション2を選択したら、Yを入力して、Linuxパーティションの作成とフォーマットを行います。

| Format and Install Multicam                                                                                                    |  |  |  |  |  |
|----------------------------------------------------------------------------------------------------|--|--|--|--|--|
| The Linux partition will be formatted. All the data will be lost.<br>If you want to keep them, backup them before to proceed to the format.<br>Continue? (y/n) |  |  |  |  |  |
|                                                                                                    |  |  |  |  |  |
|                                                                                                    |  |  |  |  |  |
|                                                                                                    |  |  |  |  |  |
| <pre>KESC&gt; return to the main menu</pre>                                                                                                    |  |  |  |  |  |

#### 4. メモリサイズのチェック

#### NEW !

インストールプロセス中、MTPCボード上に2GBのRAMがあるか確認のため、メモリサイズがチェックされます。

もし足りない場合には、インストーラーは、以下のメッセージを表示します:

#### "Not enough memory to install or start Multicam Please contact your EVS regional office".

この場合には、MTPCボードのRAMアップグレードが必要になります。 フォトロンにお問い合わせ下さい。

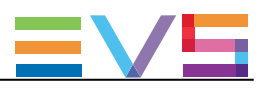

#### 5. 現在のバージョンのチェック

インストールプロセス中、インストールされている最新のバージョンがチェックされます。

同じMulticamバージョンが既にインストールされている場合には、既存のインストールを上書きするかを訊いてきます。

#### 6. 使用可能ディスクスペースのチェック

インストールプロセス中、ディスクに新しいバージョンをインストールするための十分なスペースがあるかどうか決定するため に、ディスクスペースがチェックされます。

もし、スペースが足りない場合には、インストーラーは、以下のメッセージを表示します:

"Package installation failed! Not enough space available for installation of Multicam, XXX MB are missing. Please delete unused version and relaunch the installation process."

この場合には、メンテナンスメニューから、使用しないバージョンをアンインストールします。

#### 7. Multicamのインストール

すべてのチェックが完了すると、インストーラーは、インストールを進行します。

インストール中には、メッセージ"Installation in progress"が表示されます:

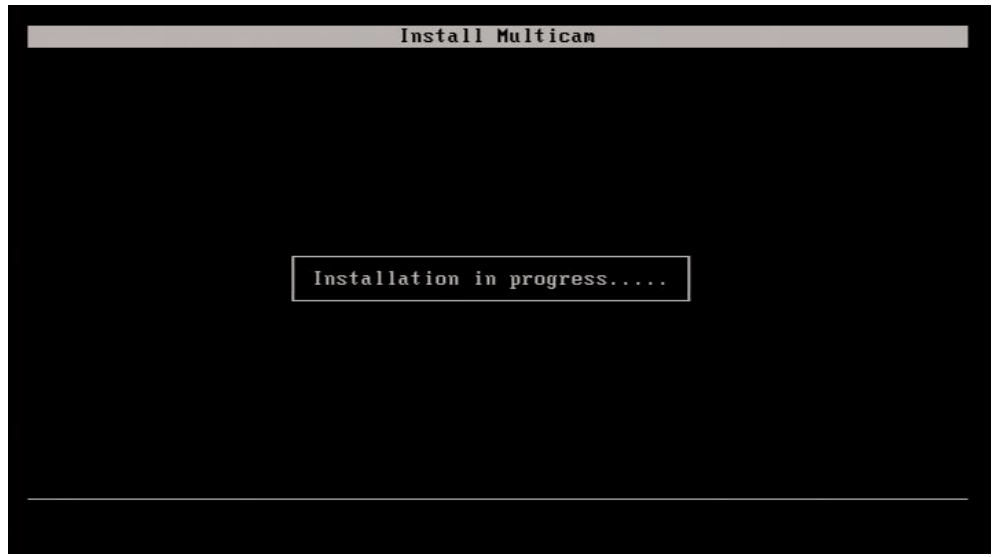

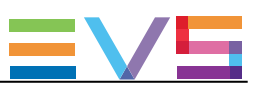

#### 8. VGA解像度の設定

VGA用の最適な解像度を選択するよう要求されます:

1. 上/下矢印を使用して、値を選択します。

```
2. Enter を押し、確定します:
```

| Format and Install Multicam                                                                                     |
|----------------------------------------------------------------------------------------------------|
| The system needs to change the BIOS to ensure valid settings for this version of Multicam.                      |
| As part of the BIOS load, you may select one of two VGA settings:                                               |
| <pre>&gt; 1 Default settings (640x480)      2 Enhanced settings (1024x768)      (Legacy settings for VGA)</pre> |
|                                                                                                    |
| <enter> or number to select the settings</enter>                                                                |

#### 9. PC LAN 1 アドレスの設定

Multicamのインストールが完了すると、以下のウィンドウが表示され、EVSサーバーのホスト名とPC LAN 1のアドレスの入力を促されます。

- 1. 上下矢印を使用して、フィールドを選択します。
- 2. 値を入力し、Enterを押し、変更を確定します。
- 3. 再度、Enterを押して、設定を適用します。

| Install Multicam                                           |                                                        |  |  |  |  |  |  |  |
|------------------------------------------------------------|--------------------------------------------------------|--|--|--|--|--|--|--|
|                                                            |                                                        |  |  |  |  |  |  |  |
| Hostname:                                                  | XT3-ADL                                                |  |  |  |  |  |  |  |
| PC Lan 1<br>Mode:<br>IP Address:<br>Submask :<br>Gateway : | static<br>10.129.59.20<br>255.255.255.0<br>10.129.59.1 |  |  |  |  |  |  |  |
| <enter> to aj</enter>                                      | pply configuration_                                    |  |  |  |  |  |  |  |

入力したデータは、全てのMulticamコンフィグラインに適用されます。

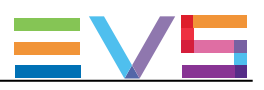

#### 10. インストールプロセスの終了

インストールプロセスが終了すると、USBキーを抜き、Enterを押して、EVSサーバーをリブートするように、要求されます。

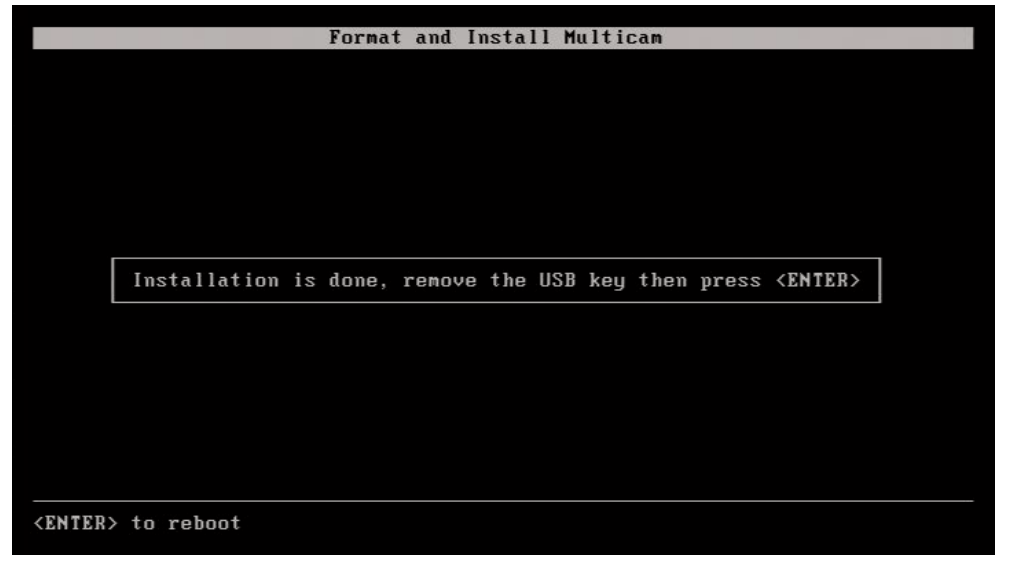

#### NEW !

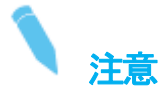

Multicam 16.0にアップグレード後、最初のEVSサーバーのブート時に、クリアビデオディスクを要求されます。 これは、Multicam 16.0と互換にするために、ディスクRAIDを再フォーマットします。 Multicam Setupモジュール内に、Clear Video Diskオプションがあります。

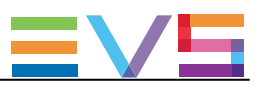

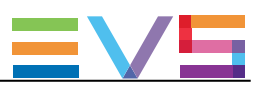

# 3. Multicamのメンテナンス

### 3.1. Multicam Maintenanceメニュー

#### 序文

Multicam Maintenanceメニューは、Multicam Install and Rescueメニューと似ていますが、同じではありません: 最初の2つのインストールコマンドは、スタートコマンドに置きかえられています。

このマニュアルの最初の章は、インストールコマンドをカバーするインストールプロセスを扱っています。 この章では、Multicam Maintenanceメニュー内のメンテナンスオプションを扱います。

#### Multicam Maintenanceメニューへのアクセス

1. EVSサーバーの電源を投入、またはリブートします。

2. もし、EVSサーバー上で、Multicam 14とMulticam 15(またはそれ以上)が選択可能なら、システムは最初に Multicam 14か Multicam 15(またはそれ以上)、どちらにアクセスするかの選択を要求します:

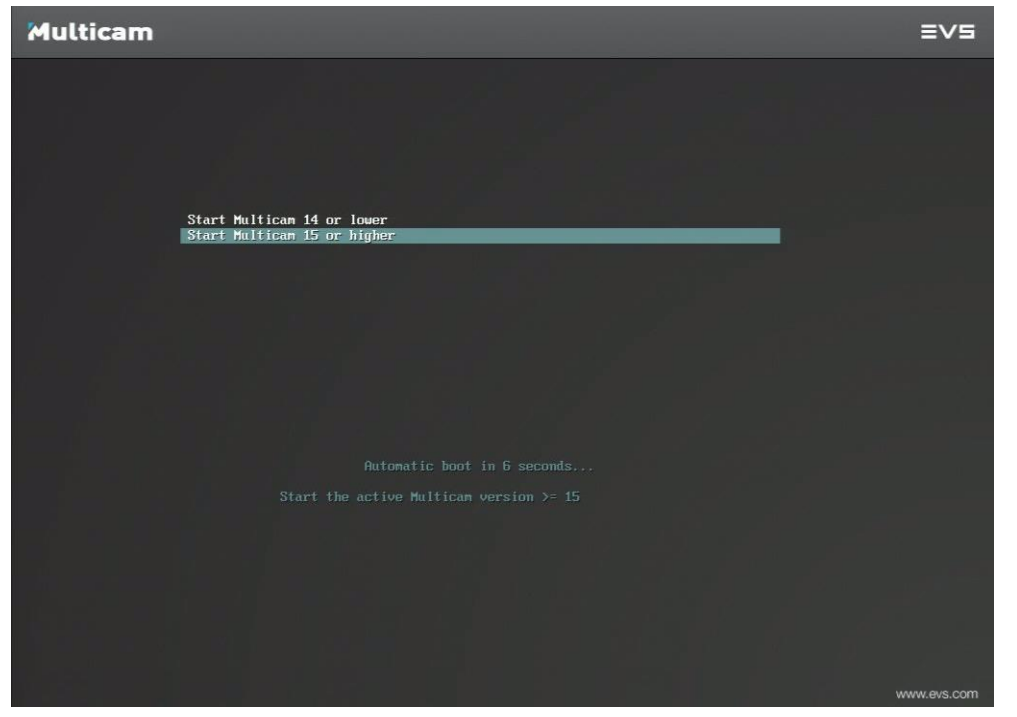

もし、7秒以内に何も選択しなければ、EVSサーバーは、自動的に最後に使用したドライブパーティション上でブートします。

EVSサーバーが、Linuxパーティション上でブートし、Multicam 15(またはそれ以降)にアクセスしたら、ブートシーケンス後に、 Multicam Maintenanceウィンドウが開きます:

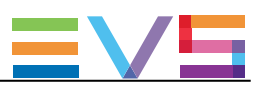

| Multicam Maintenance                      |
|-------------------------------------------|
|                                           |
| 1 Start version 16.                       |
| 2 Versions                                |
| 3 Clear Configuration lines               |
| 4 Reset bios                              |
| 5 Exit to shell                           |
| 6 Support contact                         |
| 7 Licenses                                |
| > 8 Shutdown                              |
|                                           |
|                                           |
|                                           |
|                                           |
|                                           |
|                                           |
|                                           |
|                                           |
|                                           |
|                                           |
| (ENTER) or number to coloct the exerction |

もし、7秒以内に、以下のいずれかのコマンドも選択しなければ、アクティブなMulticamバージョンが自動的に起動します。

#### コマンドの選択方法

コマンドを呼び出すには、以下を行います:

キーボードの上下矢印を使って、Multicam Maintenanceメニュー内のコマンドを選択します。
 Enterを押してコマンドをコマンド実行するか、サブメニューに入ります。

#### 使用可能コマンド

以下のコマンドが、使用可能です。

| コマンド                      |
|---------------------------|
| Start version 15.XX.XX    |
| Versions                  |
| Clear Configuration Lines |
| Exit to shell             |
| Support contact           |
| Licenses                  |
| Shutdown                  |

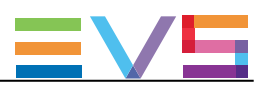

### 3.2. Multicamの開始

#### アクティブバージョンの開始方法

Multicam Maintenanceメニューに入り、7秒以内にキーボード上の何かキーを押さないと、Multicamは自動的にアクティブなバージョン(最後に使用された/インストールされたバージョン)で開始します。

または、Start Version 16.XX.XXコマンドを選択し、手動で、Multicamアクティブバージョンをより早く開始することもできます。

デフォルトでは、アクティブなバージョンは、EVSサーバー上の最後に使用された/インストールされたバージョンです。

#### 別のMulticamバージョンの開始方法

以下のようにアクティブバージョンを変更し、別のMulticamバージョンを開始することもできます。 (Multicam 14またはそれ以下も可能です)

- 1. 2. Versionsを選択します。
- 2.1.Change active versionを選択します。
- 3. 上下矢印でスタートしたいMulticamバージョンを選択し、Enterをクリックします。

アクティブなバージョンへの変更が成功すると、確認メッセージとともに、Change Versionウィンドウが開きます。

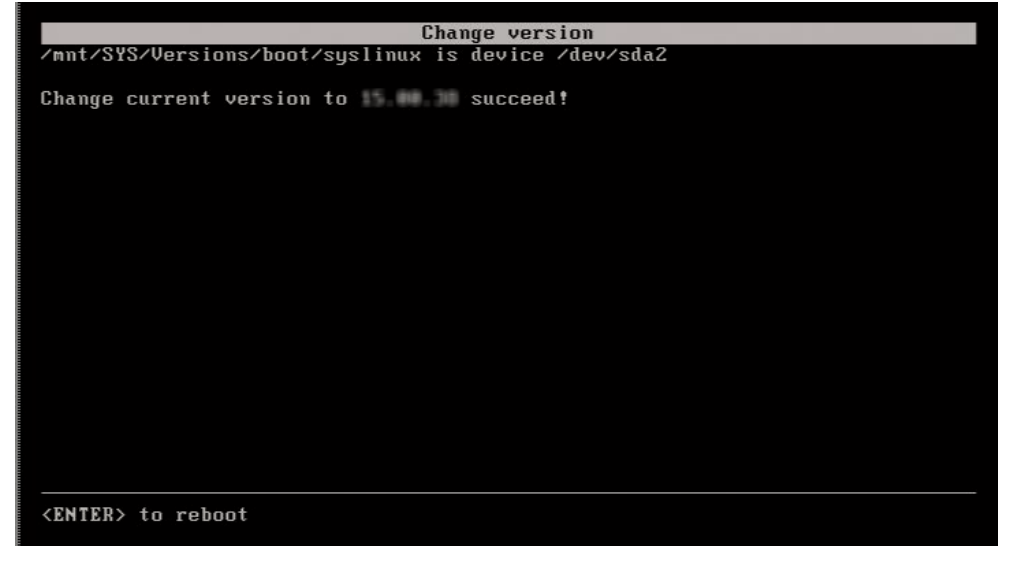

4. Enterを押し、EVSサーバーをリブートします。

再度、Multicam Maintenanceメニューが表示され、手動/7秒後に自動で、新しいアクティブバージョンが起動します。

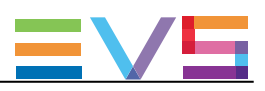

### 3.3. Multicamバージョンの管理

#### 序文

Multicam Maintenanceメニューで、Versionsコマンドを選択しサブメニューにアクセスして、ここでMulticamのバージョンを管理でき、以下に記載されていることを実行できます:

- ・アクティブバージョンの変更
- ・ 指定バージョンの削除
- ・未使用の全てのバージョンの削除

#### 指定バージョンの削除方法

- 1. Multicam Maintenanceメニューで、2. Versionsを選択します。
- 2. 2. Delete specific versionを選択します。
- 3. 上下矢印で削除したいMulticamバージョンを選択し、Enterをクリックします。

選択したバージョンの削除が成功した確認メッセージとともに、Delete specific versionウィンドウが開きます。

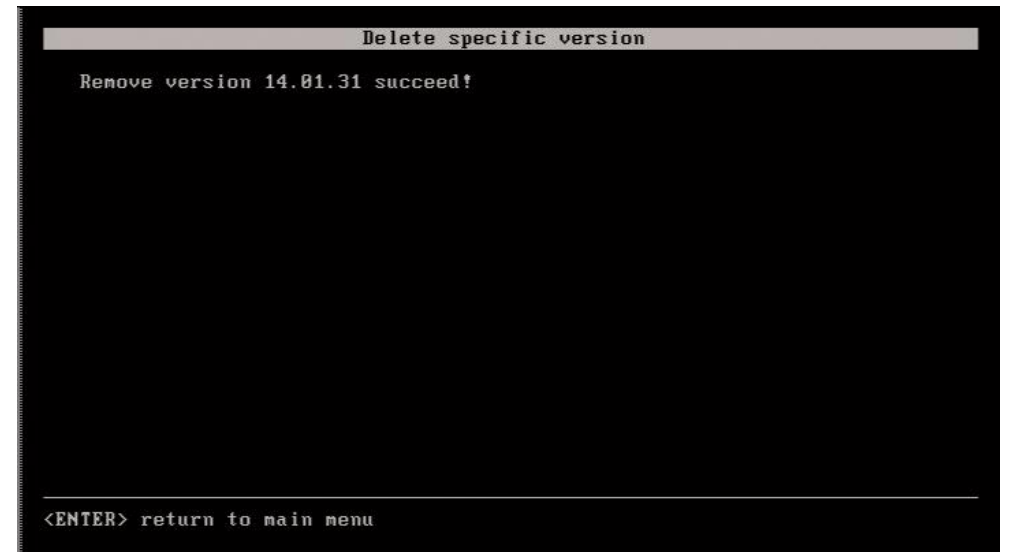

4. Enterを押して、Maintenanceメニューに戻ります。

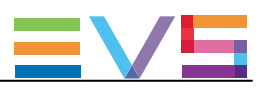

#### 未使用の全てのバージョンの削除方法

このコマンドは、アクティブなバージョンを除く全てのMulticamバージョンを削除できます

Multicam Maintenanceメニューで、2.Versionsを選択します。
 3.Delete all unused versionsを選択します。
 警告メッセージが、削除コマンドの確認を訊いてきます:

#### "All versions of Multicam will be deleted, continue? y/n"

yを入力し、Enterを押すと、削除コマンドが実行されます。
 削除中、メッセージ"Uninstall in progress"が表示され、
 それぞれのバージョンが削除されると、メッセージ "Remove versions XXYY.ZZ succeeded"が表示されます。
 全てのバージョンが削除されたら、Enterを押して Maintenanceメニューに戻ります。

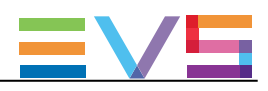

# 3.4. コンフィグラインのクリア

コンフィグラインが、Multicamのアップグレード/ダウングレードにより無効になるのであれば、Multicam Maintenanceメニューからそれらをクリアすることができます。

1. Multicam Maintenanceメニューで、Clear configuration linesを選択します。 警告メッセージが、クリアコマンドを実行してよいか訊いてきます:

#### "All configuration lines of Multicam will be deleted, continue? y/n"

yと入力し、Enterを押して、クリアコマンドを確定します。
 全てのコンフィグラインが削除されたら、Enterを押してMaintenanceメニューに戻ります。

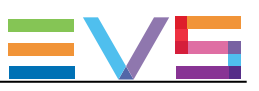

## 3.5. BIOSのリセット

必要なら、Multicamは、MTPCボードのBIOSをリセットできます。 BIOSリセットの一部として、VGA解像度の選択を要求されます:

1. 設定を選択して、ENTERを押します。

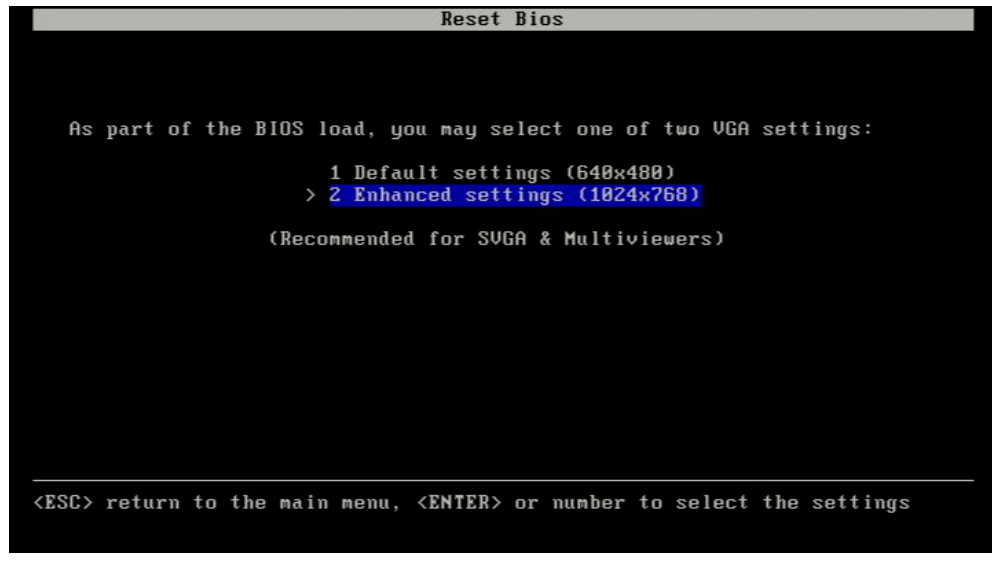

設定が適用されます。

```
2. 再度ENTERを押し、リブートします。
```

| As mart of the RIOS load, you may solect one of the USA settings. |  |  |  |  |  |
|-------------------------------------------------------------------|--|--|--|--|--|
| ns part of the bros road, you may serect one of two van settings. |  |  |  |  |  |
| 1 Default settings (640x480)                                      |  |  |  |  |  |
| > 2 Enhanced settings (1024x768)                                  |  |  |  |  |  |
|                                                                   |  |  |  |  |  |
| Settings are applied, press <enter> to reboot</enter>             |  |  |  |  |  |
|                                                                   |  |  |  |  |  |
|                                                                   |  |  |  |  |  |
|                                                                   |  |  |  |  |  |
|                                                                   |  |  |  |  |  |
|                                                                   |  |  |  |  |  |
|                                                                   |  |  |  |  |  |
|                                                                   |  |  |  |  |  |
| (ENTER) to reheat                                                 |  |  |  |  |  |
|                                                                   |  |  |  |  |  |

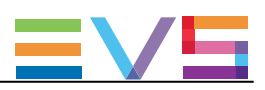

### 3.6. Linuxシェルへのアクセス

Multicam Maintenanceメニューで、Exit to shellコマンドを選択すると、Multicam Maintenanceメニューを終了して、Linuxシェルに戻り、コマンドラインを使用できます。

これは、Linuxコマンドラインを起動するファイル経由で、特定なパラメータをアクティブにできます。 追加情報につきましては、テクニカルサポートにお問い合わせください。

# 3.7. サポート情報の参照

Multicam Maintenanceメニューで、**Support contact**コマンドを選択すると、EVSビデオサーバーの全てのサポート連絡先が見られます。

#### この情報は、古くなっている可能性があります:

| Contacts                                                                    |                    |       |         |      |      |       |                                    |  |
|-----------------------------------------------------------------------------|--------------------|-------|---------|------|------|-------|------------------------------------|--|
| TECHLINE SU                                                                 | TECHLINE SUPPORT   |       |         |      |      |       |                                    |  |
|                                                                             |                    |       |         |      |      |       |                                    |  |
| Asia & Pacific                                                              |                    |       |         |      |      |       |                                    |  |
|                                                                             |                    |       |         |      |      |       |                                    |  |
|                                                                             | Phone (            | Out c | of wor  | cing | hou  | ırs   | phone Email                        |  |
| Hong Kong                                                                   | +852 2914 2501 -   | +852  | 2201 .  | 1599 |      | sul   | pport.APAC@evs.com                 |  |
| China                                                                       | +86 10 5670 9883 - | +86 1 | .86 01: | 39 3 | 869  | su    | pport@evschina.com                 |  |
| Australia                                                                   | +61 2 9998 7600 -  | +852  | 2201    | 1599 |      | su    | pport.australia@evs.com            |  |
|                                                                             |                    |       |         |      |      |       |                                    |  |
| Europe, Middle East & Africa                                                |                    |       |         |      |      |       |                                    |  |
|                                                                             |                    |       |         |      |      |       |                                    |  |
|                                                                             | Phone C            | Dut o | of worl | cing | hou  | ırs   | phone Email                        |  |
| Belgium                                                                     | +32 4 361 70 00    | +     | 32 495  | 5 28 | 40   | 00    | support@evs.com                    |  |
| France                                                                      | +33 1 46 99 9003   | +     | 32 495  | 28   | 40   | 00    | support.france@evs.com             |  |
| Italy                                                                       | +39 334 631 14 93  | +     | 32 495  | 5 28 | 40   | 00    | support.italy@evs.com              |  |
| UK                                                                          | +44 1 372 387 266  | +     | 32 495  | 28   | 40   | 00    | support.uk@evs.com                 |  |
| Middle East                                                                 | +971 4 3654 231    | +     | 32 495  | 5 28 | 40   | 00    | support.dubai@evs.com              |  |
| Iberica                                                                     | +34 91 490 39 33   | +     | 32 495  | 5 28 | 40   | 00    | support.iberica@evs.com            |  |
|                                                                             |                    |       |         |      |      |       |                                    |  |
| Germany                                                                     | +49 89 4111 949 77 | 7 +   | 32 495  | 5 28 | 40   | 00    | <pre>support.germany@evs.com</pre> |  |
|                                                                             |                    |       |         |      |      |       |                                    |  |
| North America & Latin America                                               |                    |       |         |      |      |       |                                    |  |
|                                                                             |                    |       |         |      |      |       |                                    |  |
| 1103                                                                        | Phone (            | Jut o | or worl | ring | nou  | II'S  | phone Email                        |  |
| USA                                                                         | +1 9/3 5/5 /813    | +1    | 973 :   | 15   | /813 | 5     | support.usagevs.com                |  |
| Mexico                                                                      | +52 55 46 31 22 09 | 9 +5  | 2 55 4  | 6 3. | 1 22 | 2 0 9 | support.mexico@evs.com             |  |
|                                                                             |                    |       |         |      |      |       |                                    |  |
| <esc> return to main menu, <up> and <down> to scroll text</down></up></esc> |                    |       |         |      |      |       |                                    |  |

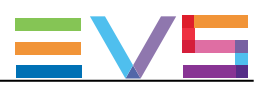

### 3.8. ライセンス情報の参照

Multicam Maintenanceメニューで、Licensesコマンドを選択すると、Multicamで使用されている全てのオープンソースソフトウェア ライセンスを見ることができます:

Licenses toolchain-external: unknown license file(s) augeas: COPYING file GNU LESSER GENERAL PUBLIC LICENSE Version 2.1, February 1999 Copyright (C) 1991, 1999 Free Software Foundation, Inc. 59 Temple Place, Suite 330, Boston, MA 02111-1307 USA Everyone is permitted to copy and distribute verbatim copies of this license document, but changing it is not allowed.

<ESC> return to main menu, <UP> and <DOWN> to scroll text

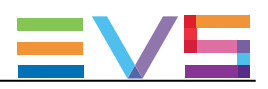

# 3.9. EVSサーバーのシャットダウン

Multicam Maintenanceメニューで、**Shutdown**コマンドを選択すると、EVSビデオサーバーをシャットダウンします。 System haltedメッセージが表示されたら、サーバーの電源を切ることができます。

Multicam is shutting down, please wait the system to be halted before switching off the system. umount: can't remount /dev/sda2 read-only umount: can't remount /dev/sda2 read-only umount: devtmpfs busy - remounted read-only The system is going down NOW! Sent SIGTERM to all processes Sent SIGKILL to all processes Requesting system halt I 324.0566591 System halted.

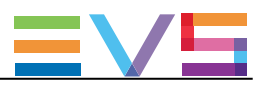

INSTALLATION MANUAL Version 16.0 - July 2018

発行年月 2018年 8月 発 行

株式会社フォトロン 〒101-0051 東京都千代田区神田神保町1-105 神保町三井ビルディング21階

OC2018.PHOTRON LIMITED, All rights reserved. Printed in Japan.